## Πως συνδέομαι στο mail μου από το Πανελλήνιο Σχολικό Δίκτυο

Πληκτρολογώ σε έναν browser όπως οι Opera, Firefox, Chrome τη διεύθυνση **WEBMAIL.SCH.GR**.

Πληκτρολογώ στα αντίστοιχα πεδία το όνομα χρήστη και τον κωδικό πρόσβασης.

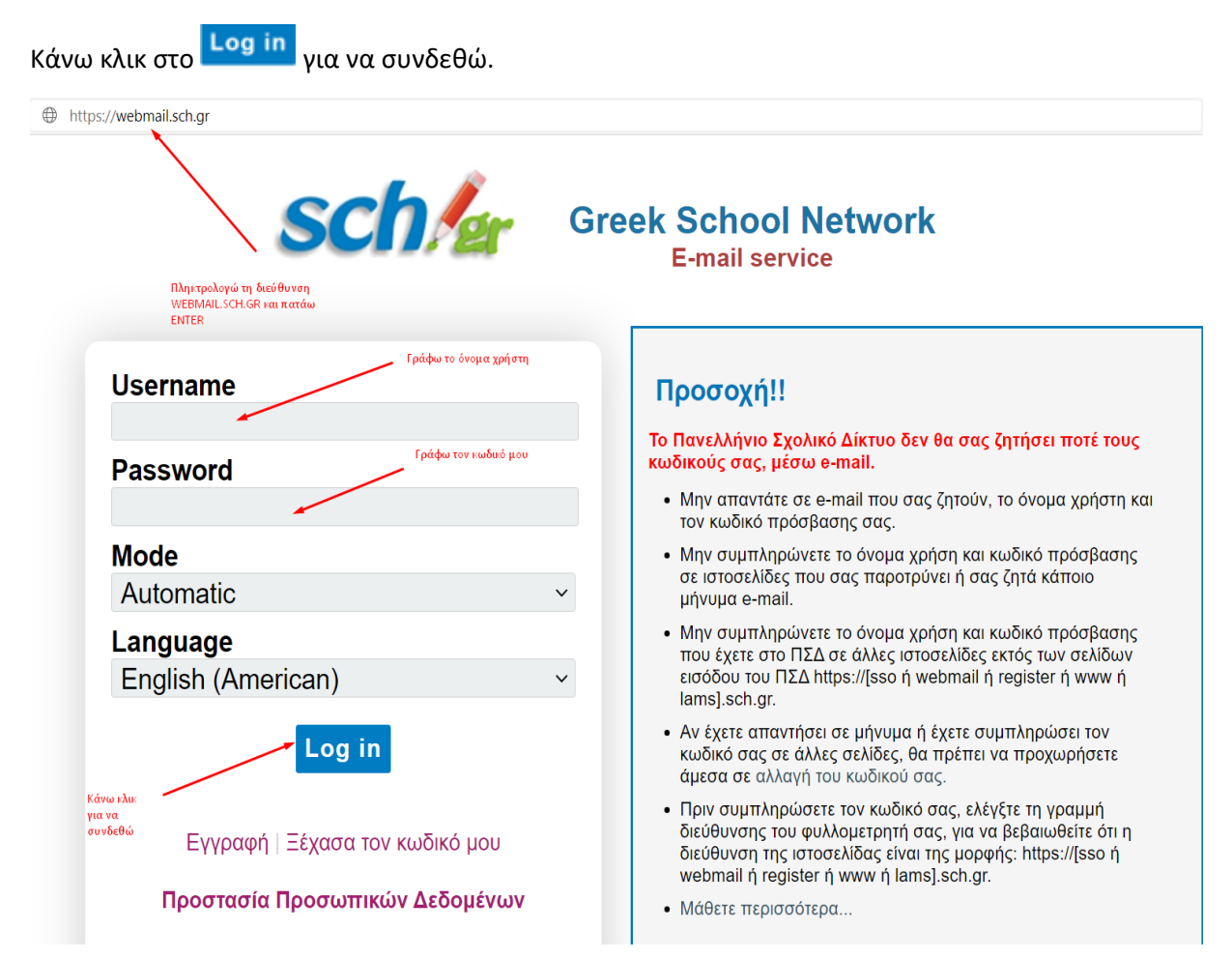

Το παρακάτω στιγμιότυπο οθόνης παρουσιάζει συνοπτικά όλα όσα χρειάζεται να γνωρίζω για το περιβάλλον λειτουργίας του email μου στο Πανελλήνιο Σχολικό Δίκτυο.

| sch/                                                                                                    | Πανελλήνιο Σχολικό Δίκτυο                                                                                                    |                                                                       |                                                                                                    |                                       |                                                        |
|----------------------------------------------------------------------------------------------------|----------------------------------------------------------------------------------------------------|-----------------------------------------------------------------------|----------------------------------------------------------------------------------------------------|---------------------------------------|--------------------------------------------------------|
|                                                                                                    | Αλληλογραφία 🔻 Ημερολόγιο 👻 Επαφ                                                                                                | ές 🕶 Εργασίες 💌 Σημειώσεις 🕶 Άλλα 🕶 🌼                                 | ▼ Αναζήτηση Ολόκληρο τ                                                                                                    | ο Μήνυμ 🔍                             | Έξοδος 📑                                               |
| 09/12/2020 - ΤΖΙΑΦΕΤΑΣ ΚΩΝ/ΝΟΣ                                                                                   | Κανόνες                                                                                                    |                                                                       | 2% από 3815 M                                                                                                    | Β Εισερχόμενα (                       | (294 μηνύματα)                                         |
| 🕒 Νέο Μήνυμα                                                                                                    | Ο Νέο Μήγυμα                                                                                                    |                                                                       | Άλλε,                                                                                                    |                                       | Φίλτρο 🔻                                               |
|                                                                                                    | Αναζήτηση                                                                                                    | Θέμα 💌                                                                | +                                                                                                    | Ημερομηνία                            | Μέγεθος                                                |
| Spam                                                                                                    | Web Mail Express χολική Τάξη (η-Τάξη)                                                                                           | Η εγγραφή σας στο Πληροφορική & Τ.Π.Ε. (Β' Δημοτικού)                 | · · · · · · · · · · · · · · · · · · ·                                                                                                    | 07 12/2020                            | 7 KB                                                   |
| <ul> <li>Δ Απεσταλμένα</li> <li>Κάδος</li> <li>Πρόχειρα</li> <li>Ενέργειες Φακέλων *</li> <li>Αrchive</li> </ul> | Ηλεκτρονική Σχολική Τάξη (η-Τάξη)                                                                                               | Η εγγραφή σας στο Πληροφορική & Τ.Π.Ε. (Γ' Δημοτικού)                 |                                                                                                    | 07/12/2020                            | 7 KB                                                   |
|                                                                                                    | Ηλεκτρονική Σχολική Τάξη (η-Τάξη)                                                                                               | Η εγγραφή σας στο Πληροφορική & Τ.Π.Ε. (Δ' Δημοτικού)                 |                                                                                                    | 07/12/2020                            | 7 KB                                                   |
|                                                                                                    | Ηλεκτρονική Σχολική Τάξη (η-Τάξη)                                                                                               | Η αγραφή σας στο Πληροφορική & Τ.Π.Ε. (Ε' Δημοτικού)                  |                                                                                                    | 07/12/2020                            | 7 KB                                                   |
|                                                                                                    | 🖊 💵 Ηλεκτρονική Σχολική Τάξη (η-Τάξη)                                                                                           | Η εγγραφή σας στο Πληροφορική & Τ.Π.Ε. (ΣΤ' Δημοτικού)                |                                                                                                    | 07/12/2020                            | 7 KB                                                   |
|                                                                                                    | 🗌 🖉 掛 👿 🛛 listserver@sch.gr                                                                                                    | [teachers], Τελικές επιμορφωτικές δράσεις στα εργαλεία τηλεκπαίδευσης |                                                                                                    | 07/12/2020                            | 55 KB                                                  |
|                                                                                                    | 🗌 🖉 🚯 💄 ΤΖΙΑΦΕΤΑΣ ΚΩΝ/ΝΟΣ                                                                                                    | Someone is waiting in your Personal Room lobby                        |                                                                                                    | 07/12/2020                            | 10 KB                                                  |
|                                                                                                    | 🗌 🖉 🕒 💄 ΤΖΙΑΦΕΤΑΣ ΚΩΝ/ΝΟΣ                                                                                                    | Someone is waiting in your Personal Room lobby                        |                                                                                                    | 07/12/2020                            | 10 KB                                                  |
|                                                                                                    | 📄 🖉 🕒 💄 ΤΖΙΑΦΕΤΑΣ ΚΩΝ/ΝΟΣ                                                                                                    | Someone is waiting in your Personal Room lobby                        |                                                                                                    | 08/12/2020                            | 10 KB                                                  |
| Ιδεατοί φάικλοι                                                                                                  | Ο Ο Δ ΤΖΙΑΦΕΤΑΣ ΚΩΝ/ΝΟΣ                                                                                                    | Someone is waiting in your Personal Room lobby                        |                                                                                                    | 08/12/2020                            | 10 KB                                                  |
|                                                                                                    | Ο Ο Ι ΤΖΙΑΦΕΤΑΣ ΚΩΝ/ΝΟΣ                                                                                                    | Someone is waiting in your Personal Room lobby                        |                                                                                                    | 08/12/2020                            | 10 KB                                                  |
| Συνθέτω ένα νέο μήνυμα                                                                                           | Ο Ο Ι ΤΖΙΑΦΕΤΑΣ ΚΩΝ/ΝΟΣ                                                                                                    | Someone is waiting in your Personal Room lobby                        |                                                                                                    | 08/12/2020                            | 10 KB                                                  |
|                                                                                                    | Ο 🖉 🚺 ΙΖΙΑΦΕΤΑΣ ΚΩΝ/ΝΟΣ                                                                                                    | Someone is waiting in your Personal Room lobby                        |                                                                                                    | 08/12/2020                            | 10 KB 🚽                                                |
|                                                                                                    | Δεν υπάρχιυν μηνύματα. επιλεγμένα Βλέπω τα μηνύματα που έχω Βλέπω μηνύματα που έχω γράψει αιλά δεν έχω στείλει αικόμη (Πρόχειρ) | ο στείλει.<br>κάνω κλικ<br>σε ένα μήνυμα<br>για να το διαβάσω         | Βλέπω τον αριθμό<br>των εισερχομένων<br>μηνυμάτων και το ποσοστό<br>του χώρου που καταλαμβάνουν<br>από το σύνολο του<br>αποθηκευτικού μου χώρου | Βλέπ<br>παρι<br>κάθε<br>και τ<br>κατο | τω πότε<br>ελήφθη<br>εμήνυμα<br>τόσο χώρο<br>ιλαμβάνει |

Για να στείλω ένα νέο μήνυμα σε κάποιον, κάνω κλικ στην επιλογή Νέο Μήνυμα στο άνω αριστερό μέρος της σελίδας.

Το παρακάτω στιγμιότυπο οθόνης δείχνει και περιγράφει με λεπτομέρειες τις διάφορες επιλογές που έχω όταν θέλω να στείλω ένα μήνυμα.

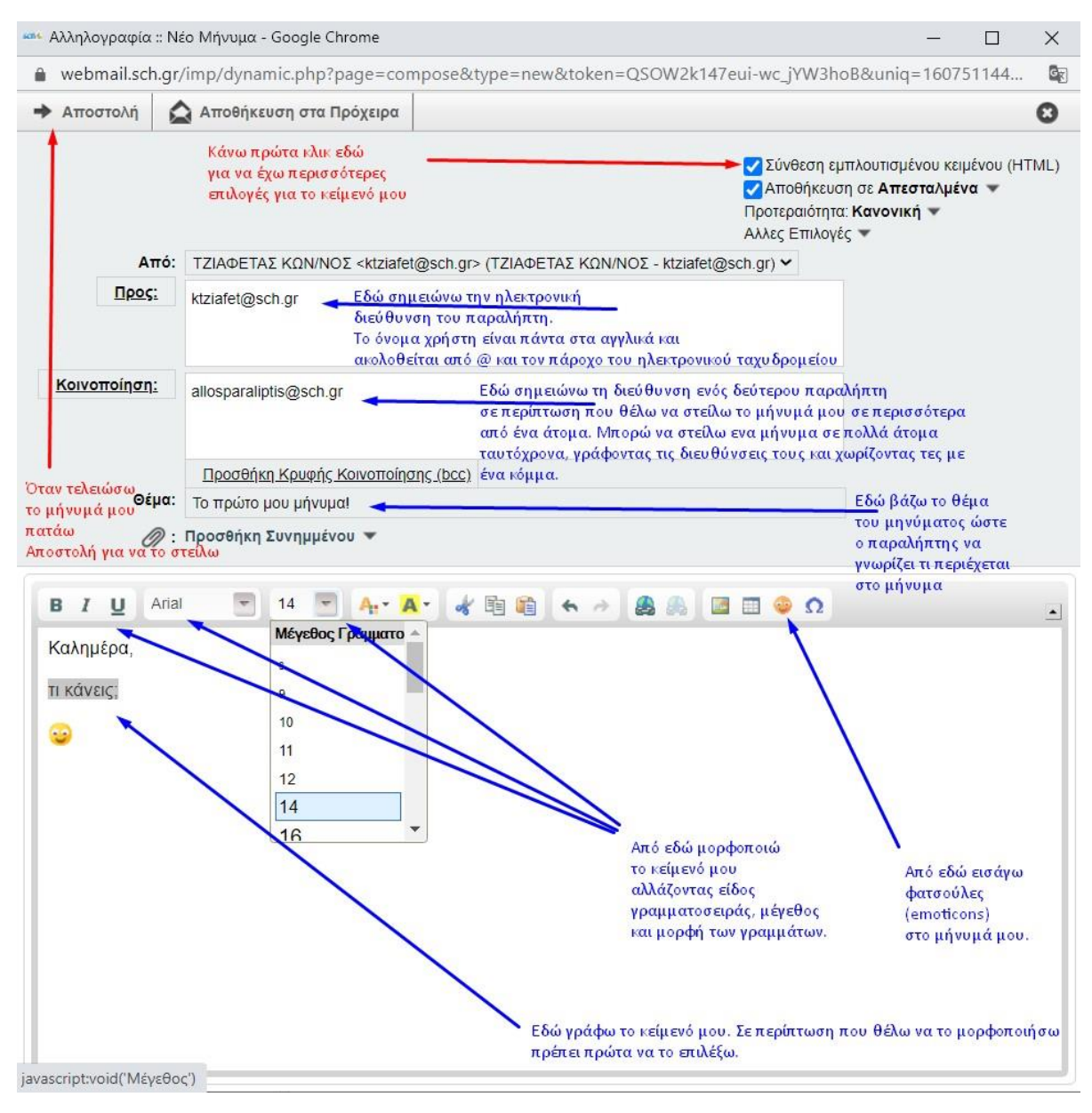

Στο νέο παράθυρο που μου ανοίγει προσέχω τα εξής:

- Επιλέγω πρώτα το κουτάκι πάνω δεξιά Σύνθεση εμπλουτισμένου κειμένου (HTML) για να έχω επιλογές μορφοποίησης στο κειμενό μου.
- Στο Προς: πληκτρολογώ τη διεύθυνση του παραλήπτη. Η διεύθυνση απότελείται πάντα από το όνομα χρήστη και τον πάροχο με αγγλικούς χαρακτήρες και είναι του τύπου onomaxristi@parohos.com.
- Στο Κοινοποίηση: σημειώνω τη διεύθυνση ενός δεύτερου παραλήπτη σε περίπτωση που θέλω να στείλω το μήνυμά μου σε περισσότερα από ένα άτομα. Μπορώ να στείλω ενα μήνυμα σε πολλά άτομα ταυτόχρονα, γράφοντας τις διευθύνσεις τους και χωρίζοντας τες με ένα κόμμα.

- Στο Θέμα: σημειώνω ένα γενικό τίτλο στο μήνυμά μου, ώστε ο παραλήπτης να έχει μία ιδέα περί τίνος πρόκειται.
- Από αυτή τη γραμμή

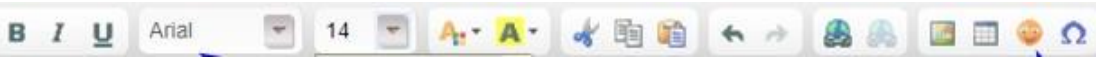

μπορώ να μορφοποιήσω το κείμενό μου, αφού πρώτα το επιλέξω.

 Για να στείλω (επισυνάψω) ένα αρχείο μαζί με το μήνυμά μου, ακολουθώ τα βήματα της παρακάτω εικόνας:

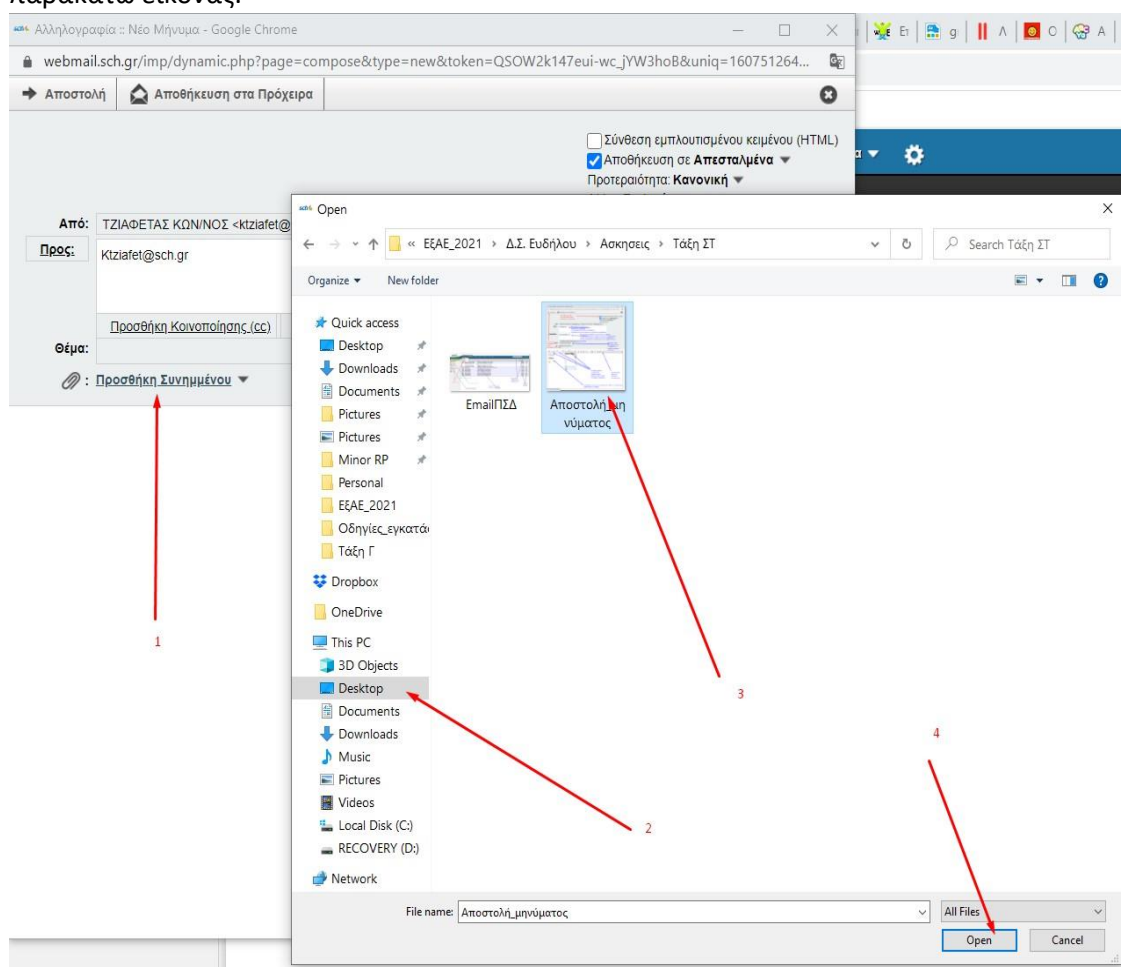

Κάνω κλικ στο Προσθήκη Συνημμένου, στο νέο παράθυρο που μου ανοίγει, βρίσκω το αρχείο μέσα από το περιβάλλον των Windows, κάνω κλικ επάνω του και επιλέγω Άνοιγμα (Open) κάτω δεξιά. Αν όλα πήγαν καλα, θα δω το όνομα του αρχείου κάτω από το Προσθήκη Συνημμένου

Προσθήκη Συνημμένου ▼

🔲 <u>Αποστολή\_μηνύματος jpg</u> (220 KB) 🔻

• Τέλος, για να στείλω το μήνυμά μου, πατάω Αποστολή, πάνω αριστερά.

Περισσότερες πληροφορίες μπορείτε να βρείτε ΕΔΩ. Προτείνω να συνδεθείτε σε αυτή τη σελίδα με τις περισσότερες πληροφορίες και να διαβάσετε το 2, το 3 και το 4.

Αν συνδέεστε από κινητή συσκευή, τότε **πρέπει** να συνδεθείτε στην παραπάνω σελίδα και να διαβάσετε το κεφάλαιο 9.